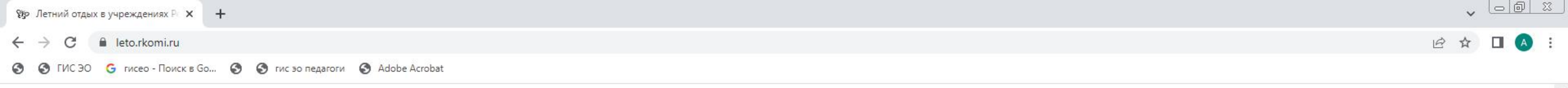

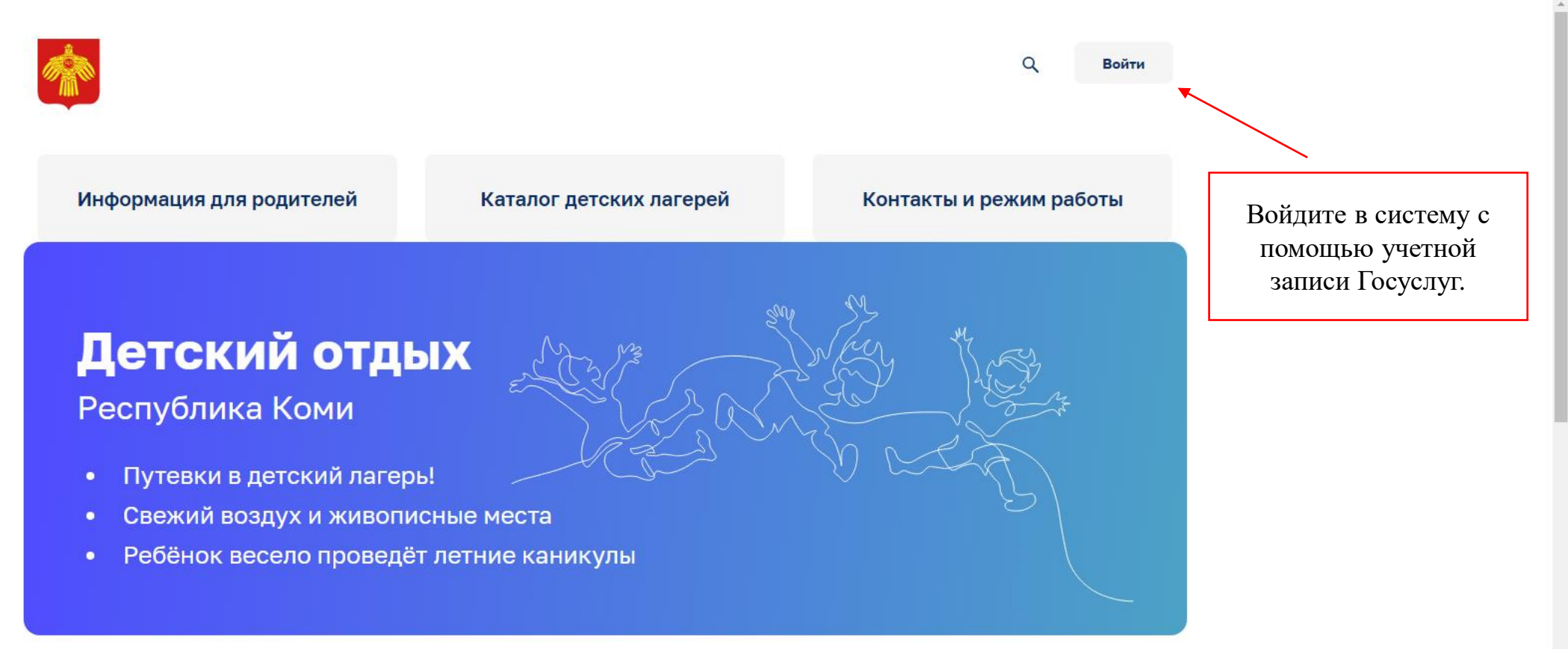

Район проживания ребенка

Льготная категория ребенка

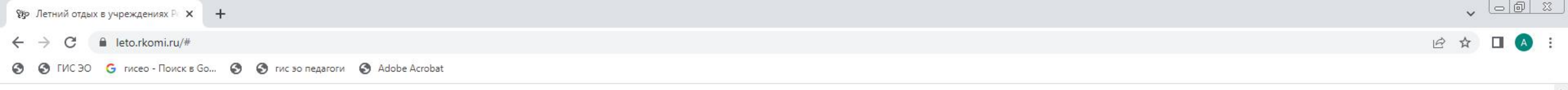

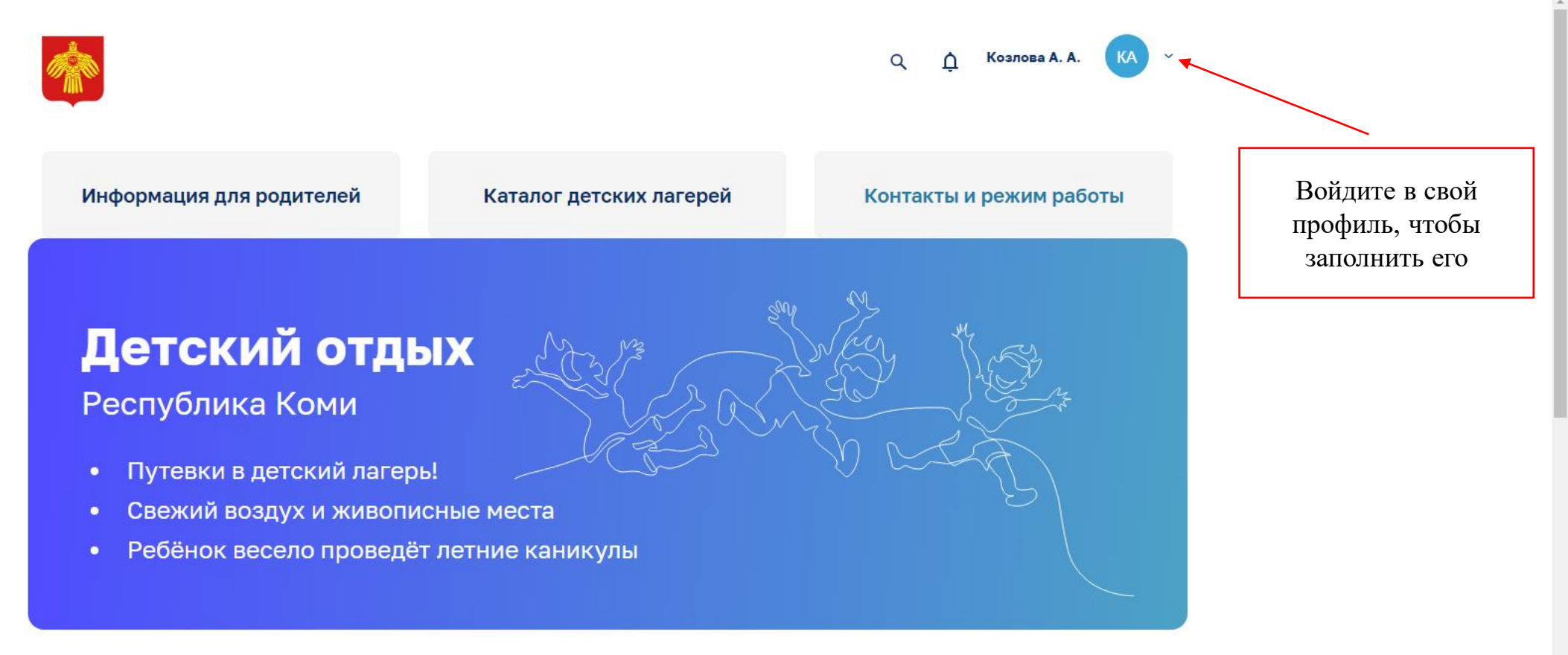

Район проживания ребенка

Льготная категория ребенка

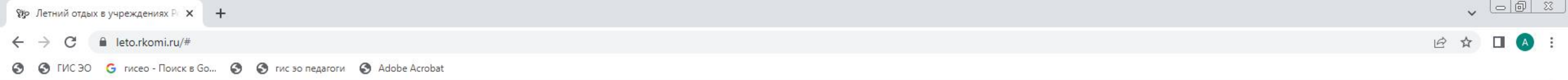

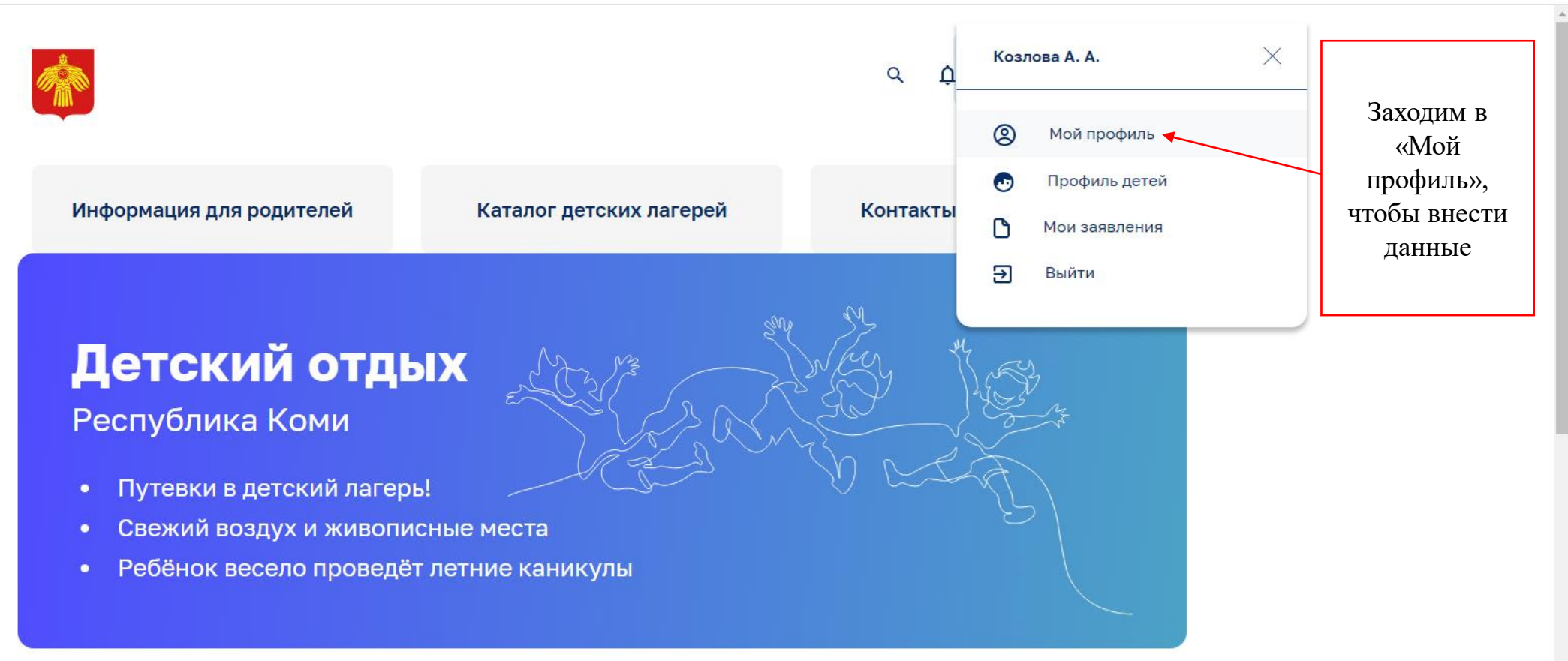

Район проживания ребенка

Льготная категория ребенка

| ву летнии отдых в учреждениях на 🗙 Т                                | •           |
|---------------------------------------------------------------------|-------------|
| ← → C                                                               | ९ 🖻 🖈 🔲 🔥 : |
| 🧐 🚱 ГИС ЭО 💪 гисео - Поиск в Go 🔇 🔇 гис эо педагоги 🔇 Adobe Acrobat |             |

| Мой профиль                                                                                                    |                                                                                                    | Загрузить сведения с Госуслуг                                                                              | тт  |                                                                                                    |
|----------------------------------------------------------------------------------------------------|----------------------------------------------------------------------------------------------------|----------------------------------------------------------------------------------------------------|-----|----------------------------------------------------------------------------------------------------|
| Персональный данные                                                                                                    |                                                                                                    |                                                                                                    | Наж | смите, чтооы                                                                                                    |
| Фамилия*                                                                                                    | Имя*                                                                                                    | Отчество                                                                                                   | П   | одгрузить                                                                                                    |
| Козлова                                                                                                    | Александра                                                                                                    | Андреевна                                                                                                  | -   | данные с<br>Госуслуг                                                                                                    |
| lата рождения*                                                                                                    | СНИЛС*                                                                                                    | Электронная почта*                                                                                         |     |                                                                                                    |
| 13.09.1985                                                                                                    | 175-200-362 34                                                                                                    | okod2013@mail.ru                                                                                           |     |                                                                                                    |
| Номер телефона*                                                                                                    | Гражданство*                                                                                                    | Муниципалитет                                                                                              |     |                                                                                                    |
|                                                                                                    |                                                                                                    |                                                                                                    |     |                                                                                                    |
| +7(904)2366062<br>Документ удостоверяющи<br>Гип*                                                                                                 | Российская Федерация ~<br>ИЙ ЛИЧНОСТЬ<br>Серия*                                                                                                    | МО ГО "Сыктывкар"                                                                                          |     | Важно заполнить пунк                                                                                                    |
| +7(904)2366062<br>Документ удостоверяющи<br>Тип*                                                                                                 | Российская Федерация ~<br>ИЙ ЛИЧНОСТЬ<br>Серия*                                                                                                    | МО ГО "Сыктывкар"                                                                                          |     | Важно заполнить пунк<br>«Муниципалитет»                                                                                                    |
| +7(904)2366062<br>Документ удостоверяющи<br>Гип*<br>Паспорт ~                                                                                    | Российская Федерация ~ ИЙ ЛИЧНОСТЬ Серия* 8723 Кем выдан*                                                                                                    | МО ГО "Сыктывкар" ~<br>Номер*<br>123564<br>Код подразделения*                                              |     | Важно заполнить пунк <sup>а</sup><br>«Муниципалитет»<br>ВНИМАНИЕ!                                                                                                    |
| +7(904)2366062<br>Документ удостоверяющи<br>Тип*<br>Паспорт ~<br>Цата выдачи*<br>25.05.2014                                                      | Российская Федерация ~ ИЙ ЛИЧНОСТЬ Серия* 8723 Кем выдан* РК                                                                                                  | МО ГО "Сыктывкар" ~<br>Номер*  123564 Код подразделения*  110-001                                          |     | Важно заполнить пункт<br>«Муниципалитет»<br>ВНИМАНИЕ!<br>Для детей, обучающихс                                                                                                    |
| +7(904)2366062<br><b>Документ удостоверяющи</b><br>Гип*<br>Паспорт ~<br>Дата выдачи*<br>25.05.2014                                               | Российская Федерация ~ ИЙ ЛИЧНОСТЬ Серия* 8723 Кем выдан* РК                                                                                                  | МО ГО "Сыктывкар"                                                                                          |     | Важно заполнить пункт<br>«Муниципалитет»<br>ВНИМАНИЕ!<br>Для детей, обучающихс<br>в Государственных                                                                                                    |
| +7(904)2366062<br><b>Документ удостоверяющи</b><br>Гип*<br>Паспорт ~<br>Цата выдачи*<br>25.05.2014<br><b>Адрес регистрации</b>                   | Российская Федерация ~ ИЙ ЛИЧНОСТЬ Серия* 8723 Кем выдан* РК                                                                                                  | МО ГО "Сыктывкар"                                                                                          |     | Важно заполнить пункт<br>«Муниципалитет»<br>ВНИМАНИЕ!<br>Для детей, обучающихс<br>в Государственных<br>учреждениях, независим<br>от муниципалитета                                                             |
| +7(904)2366062<br>Документ удостоверяющи<br>Гип*<br>Паспорт ~<br>Цата выдачи*<br>25.05.2014<br>Адрес регистрации<br>Регион*                      | Российская Федерация ~                                                                                                    | МО ГО "Сыктывкар"                                                                                          |     | Важно заполнить пункт<br>«Муниципалитет»<br>ВНИМАНИЕ!<br>Для детей, обучающихс<br>в Государственных<br>учреждениях, независим<br>от муниципалитета<br>проживания, выбираем                                     |
| +7(904)2366062<br>Документ удостоверяющи<br>Гип*<br>Паспорт ~<br>Дата выдачи*<br>25.05.2014<br>Адрес регистрации<br>Регион*<br>Республика Коми ~ | Российская Федерация ~ ИЙ ЛИЧНОСТЬ Серия* 8723 Кем выдан* РК Район (при наличии)                                                                              | МО ГО "Сыктывкар" ~<br>Номер*<br>123564<br>Код подразделения*<br>110-001<br>Населенный пункт*<br>Сыктывкар |     | Важно заполнить пункт<br>«Муниципалитет»<br>ВНИМАНИЕ!<br>Для детей, обучающихс<br>в Государственных<br>учреждениях, независим<br>от муниципалитета<br>проживания, выбираем<br>«Государственные                 |
| +7(904)2366062<br>Документ удостоверяющи<br>Тип*<br>Паспорт ~<br>Цата выдачи*<br>25.05.2014<br>Адрес регистрации<br>Республика Коми ~<br>//ища*  | Российская Федерация         ~           ИЙ ЛИЧНОСТЬ         Серия*           8723         8723           Кем выдан*         РК           Район (при наличии) | МО ГО "Сыктывкар"                                                                                          |     | Важно заполнить пункт<br>«Муниципалитет»<br>ВНИМАНИЕ!<br>Для детей, обучающихс<br>в Государственных<br>учреждениях, независим<br>от муниципалитета<br>проживания, выбираем<br>«Государственные<br>учреждения»! |

0

| № Летний отдых в учреждениях Ро 🗙 🕂                                 |             |
|---------------------------------------------------------------------|-------------|
| ← → C                                                               | ९ 🖻 🖈 🔳 🔺 : |
| 😒 🔇 ГИС ЭО Ġ гисео - Поиск в Go 🔕 🔇 гис зо педагоги 🔇 Adobe Acrobat |             |

| егион*                                                                                                    | Район (при наличии)                                                      |                                                                         |                                                                                                    |
|----------------------------------------------------------------------------------------------------|--------------------------------------------------------------------------|-------------------------------------------------------------------------|----------------------------------------------------------------------------------------------------|
|                                                                                                    |                                                                          | Населенный пункт*                                                       |                                                                                                    |
| Республика Коми 🗸 🗸                                                                                                    |                                                                          | Сыктывкар                                                               |                                                                                                    |
| /лица*                                                                                                    | Номер дома*                                                              | Корпус/строение                                                         |                                                                                                    |
| Коммунистическая                                                                                                    | 10                                                                       |                                                                         |                                                                                                    |
| Номер квартиры                                                                                                    |                                                                          |                                                                         |                                                                                                    |
|                                                                                                    |                                                                          |                                                                         |                                                                                                    |
|                                                                                                    |                                                                          |                                                                         |                                                                                                    |
| Адрес проживания                                                                                                    |                                                                          |                                                                         |                                                                                                    |
|                                                                                                    |                                                                          |                                                                         |                                                                                                    |
| Адрес проживания и регистрации со                                                                                                    | овпадают                                                                 |                                                                         |                                                                                                    |
| <ul> <li>Адрес проживания и регистрации со<br/>Регион проживания*</li> </ul>                                                                                                    | овпадают<br>Район проживания (при наличии)                               | Населенный пункт проживания*                                            |                                                                                                    |
| <ul> <li>Адрес проживания и регистрации со<br/>Регион проживания*</li> <li>Республика Коми </li> </ul>                                                                                              | овпадают<br>Район проживания (при наличии)                               | Населенный пункт проживания*<br>Сыктывкар                               |                                                                                                    |
| <ul> <li>Адрес проживания и регистрации со<br/>Регион проживания*</li> <li>Республика Коми </li> <li>Улица проживания*</li> </ul>                                                                   | овпадают<br>Район проживания (при наличии)<br><br>Номер дома проживания* | Населенный пункт проживания*<br>Сыктывкар<br>Корпус/строение проживания |                                                                                                    |
| Адрес проживания и регистрации со<br>Регион проживания*           Республика Коми         ~           Улица проживания*         Коммунистическая                                                    | овпадают<br>Район проживания (при наличии)<br>Номер дома проживания*     | Населенный пункт проживания*<br>Сыктывкар<br>Корпус/строение проживания | - Обязательно                                                                                                    |
| Адрес проживания и регистрации со<br>сегион проживания*           Республика Коми         ~           Илица проживания*         ~           Коммунистическая         ~                              | овпадают<br>Район проживания (при наличии)<br>Номер дома проживания*     | Населенный пункт проживания*<br>Сыктывкар<br>Корпус/строение проживания | - Обязательно<br>заполните все                                                                                                    |
| <ul> <li>Адрес проживания и регистрации со<br/>Регион проживания*</li> <li>Республика Коми </li> <li>Илица проживания*</li> <li>Коммунистическая</li> <li>Номер квартиры проживания</li> </ul>      | овпадают<br>Район проживания (при наличии)<br>Номер дома проживания*     | Населенный пункт проживания* Сыктывкар Корпус/строение проживания       | - Обязательно<br>заполните все<br>поля, помеченные                                                                                               |
| <ul> <li>Адрес проживания и регистрации со<br/>Регион проживания*</li> <li>Республика Коми ~</li> <li>Илица проживания*</li> <li>Коммунистическая</li> <li>Номер квартиры проживания</li> </ul>     | овпадают Район проживания (при наличии) Номер дома проживания* 10        | Населенный пункт проживания* Сыктывкар Корпус/строение проживания       | - Обязательно<br>заполните все<br>поля, помеченные<br>красной *;                                                                                 |
| <ul> <li>Адрес проживания и регистрации со<br/>Регион проживания*</li> <li>Республика Коми </li> <li>Улица проживания*</li> <li>Коммунистическая</li> <li>Номер квартиры проживания</li> </ul>      | овпадают<br>Район проживания (при наличии)<br>Номер дома проживания*     | Населенный пункт проживания* Сыктывкар Корпус/строение проживания       | <ul> <li>Обязательно<br/>заполните все<br/>поля, помеченные<br/>красной *;</li> <li>Проверьте все</li> </ul>                                     |
| <ul> <li>Адрес проживания и регистрации со</li> <li>Регион проживания*</li> <li>Республика Коми </li> <li>Улица проживания*</li> <li>Коммунистическая</li> <li>Номер квартиры проживания</li> </ul> | овпадают Район проживания (при наличии) Номер дома проживания* 10        | Населенный пункт проживания*<br>Сыктывкар<br>Корпус/строение проживания | <ul> <li>Обязательно<br/>заполните все<br/>поля, помеченные<br/>красной *;</li> <li>Проверьте все<br/>данные и нажмите</li> </ul>                |
| <ul> <li>Адрес проживания и регистрации со<br/>Регион проживания*</li> <li>Республика Коми </li> <li>Илица проживания*</li> <li>Коммунистическая</li> <li>Номер квартиры проживания</li> </ul>      | овпадают<br>Район проживания (при наличии)<br>Номер дома проживания*     | Населенный пункт проживания*<br>Сыктывкар<br>Корпус/строение проживания | <ul> <li>Обязательно<br/>заполните все<br/>поля, помеченные<br/>красной *;</li> <li>Проверьте все<br/>данные и нажмите<br/>«сохранить</li> </ul> |

.

 $\leftarrow \rightarrow \mathbf{C}$   $\cong$  leto.rkomi.ru/profile

📀 📀 ГИС ЭО 💪 гисео - Поиск в Go... 📀 📀 гис эо педагоги 📀 Adobe Acrobat

0.

|                              | *                                                         |                                         | С. <u>Д</u> Козлова А. А. (КА) – |
|------------------------------|-----------------------------------------------------------|-----------------------------------------|----------------------------------|
|                              | <b>Мой профиль</b><br>Персональный данные                 |                                         | Вагрузить сведения с Госуслуг    |
| После того, как вы сохранили | Фанилия*<br>Козлова                                       | Имя*<br>Александра                      | Отчество Андреевна               |
| изменения необходимо выйти   | Дата рождения*                                            | снилс-                                  | Электронная почта"               |
| на Главную страницу          | Номер телефона*                                           | Гражданство*                            | sasha ud.com                     |
|                              |                                                           | Российская Федерация                    | МО ГО "Сыктывкар" ч              |
|                              | Документ удостоверяющи<br><sup>тип*</sup>                 | ий личность<br><sub>Серия</sub> ,       | Номер*                           |
|                              | Паспорт                                                   | 8717                                    |                                  |
|                              | Дата выдачи*                                              | Кем выдан*                              | Код подразделения*               |
|                              | 25.05.2017                                                | ОТДЕЛОМ УФМС РОССИИ ПО                  | 110002                           |
|                              | Адрес регистрации<br>Регион*                              | Район (при каличин)                     | Населенный пункт*                |
|                              | Республика Коми 🗸                                         |                                         | г Сыктывкар                      |
|                              | Улица"                                                    | Номер дома"                             | Корпус/строение                  |
|                              | Номер квартиры                                            | 10                                      |                                  |
|                              | Адрес проживания                                          |                                         |                                  |
|                              | Адрес проживания и регистрации совп<br>Регион проживания* | адают<br>Район проживания (при наличии) | Населенный пункт проживания*     |
|                              | Республика Коми 🗸                                         |                                         | г Сыктывкар                      |
|                              | Улица проживания*                                         | Номер дома проживания*                  | Корпус/строение проживания       |
|                              |                                                           | 10                                      |                                  |

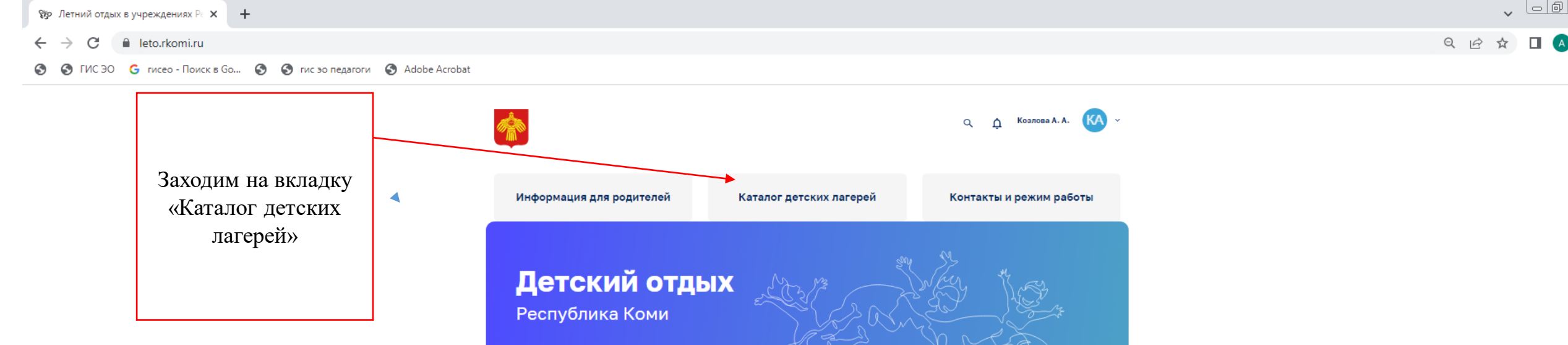

- Путевки в детский лагерь!
- Свежий воздух и живописные места
- Ребёнок весело проведёт летние каникулы

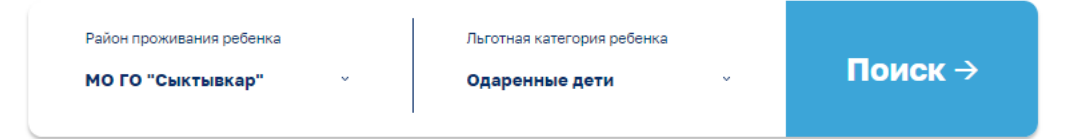

### Новости

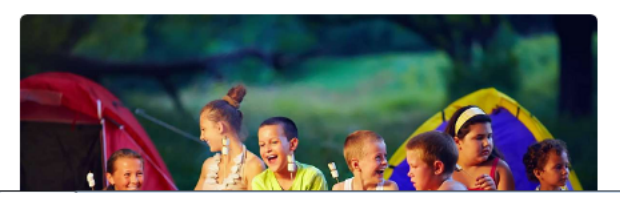

25.12.2024 Инструкция по работе с порталом

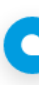

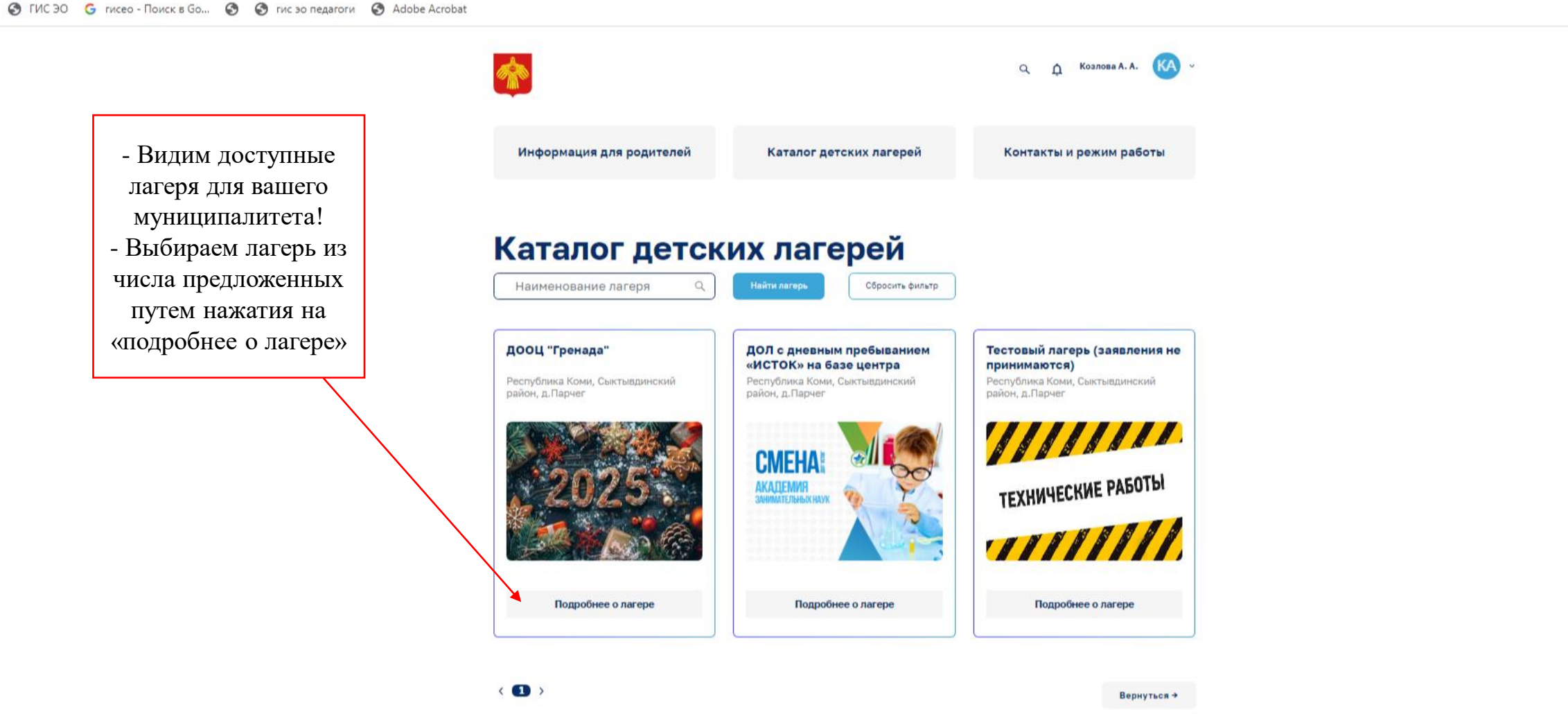

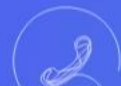

Горячая линия для родителей 8 (8212) 301679

Пошаговая инструкция по заполнению заявления

🔇 🔇 ГИС ЭО 💪 гисео - Поиск в Go... 🔇 🔇 гис зо педагоги 🔇 Adobe Acrobat

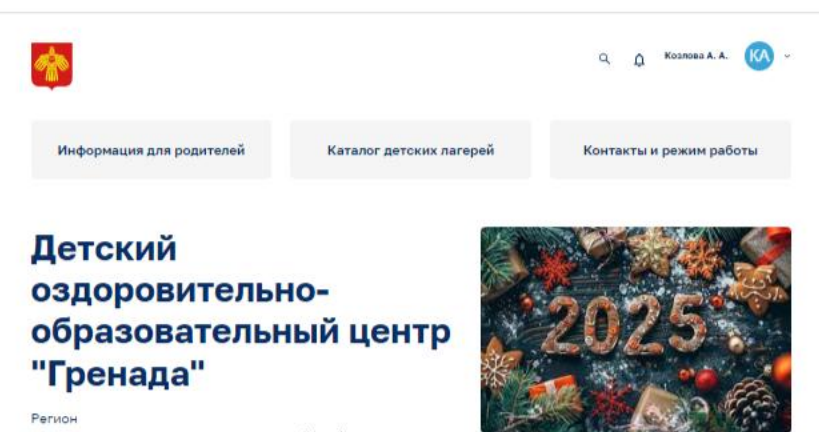

Республика Коми, Сыктывдинский район, д. Парчег

#### Описание

Детский лагерь Гренада находится в Республике Коми, в живописном месте на левом берегу р.Вычегды, недалеко от Сыктывкара (30 км). На территории лагеря имеются: спортивные площадки (футбольное поле, стадион, волейбольная и баскетбольная площадки), настольный теннис, игровые площадки и качели, кружковые помещения

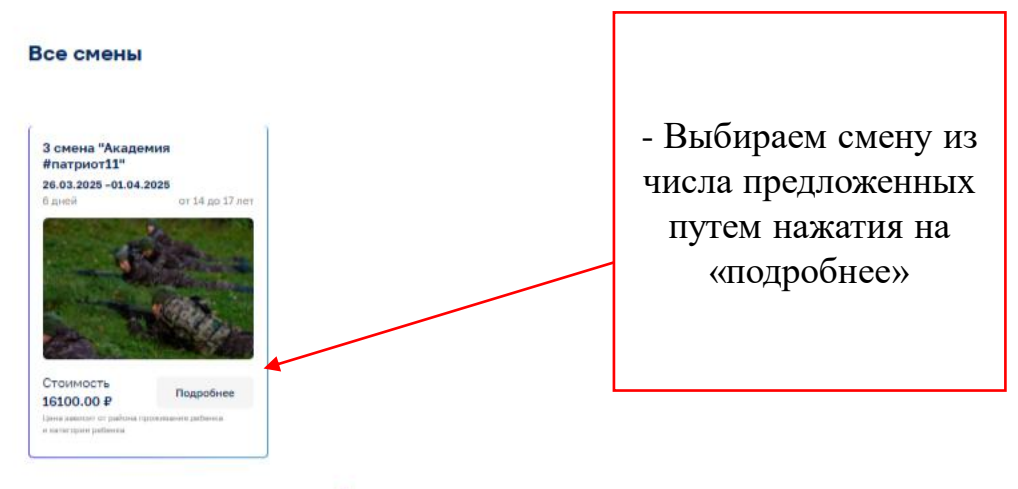

Показать еще смены -

🔇 🔕 ГИС ЭО 💪 гисео - Поиск в Go... 🥥 🔇 гис эо педагоги 🔇 Adobe Acrobat

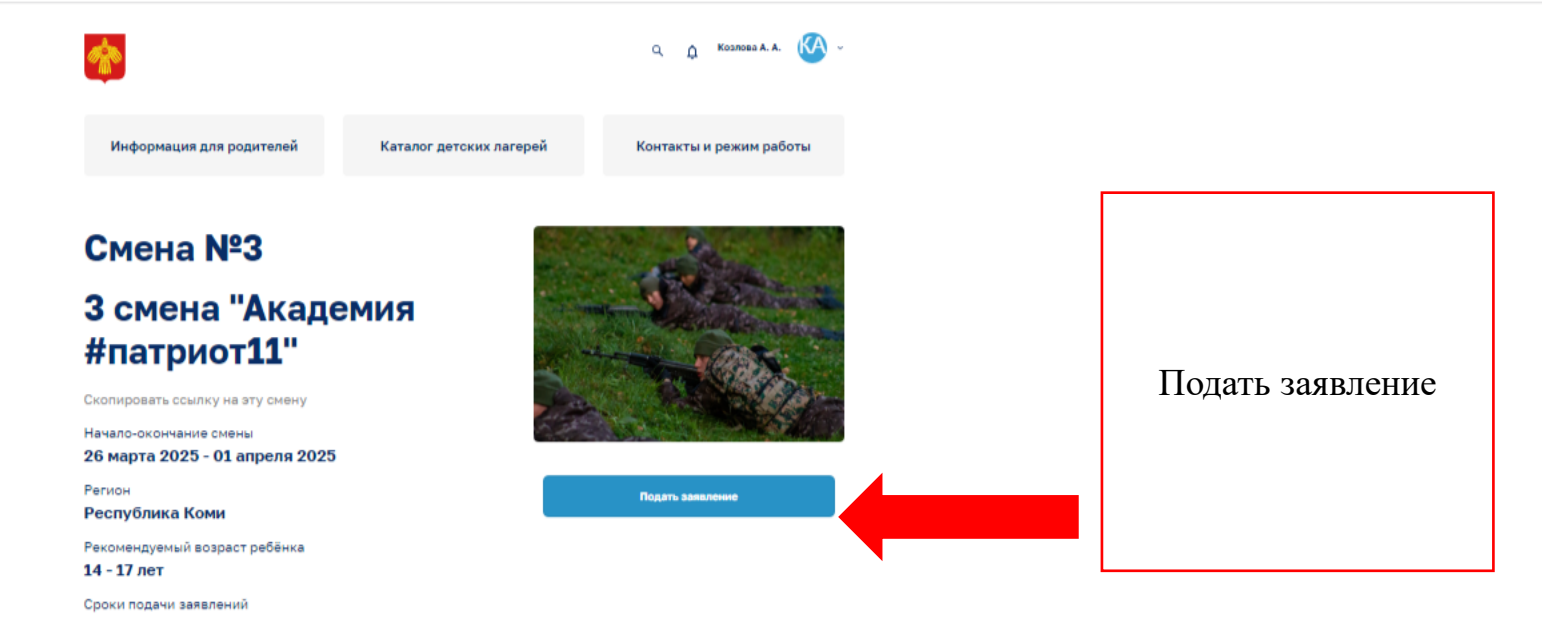

19 марта 2025 08:30 - 25 марта 2025 15:00

#### Описание

#### Подробности о лагере

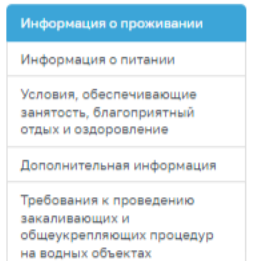

Одноэтажные деревянные благоустроенные корпуса, общая вместимость — 218 человека; размещение в 4-х, 6-ти, 8-ти местных комнатах; наличие холодной и горячей воды; оборудованные туалеты и душевые комнаты в корпусах; наличие сушильных шкафов для сушки обуви и одежды.

Горячая линия для родителей 8 (8212) 301679

Пошаговая инструкция по заполнени

🔇 🔇 ГИС ЭО 💪 гисео - Поиск в Go... 🔇 🔇 гис зо педагоги 🔇 Adobe Acrobat

| <b>*</b>                 |                         | Q 🛕 Koanosa A. A. 🦗 -   |
|--------------------------|-------------------------|-------------------------|
| Информация для родителей | Каталог детских лагерей | Контакты и режим работы |

### Подать заявление

|           | Выбор лагеря*                                  |                                            |                     |
|-----------|------------------------------------------------|--------------------------------------------|---------------------|
| Выберите  | ДООЦ "Гренада"<br>Выбор смены в выбранном ДОЛ* | Свободных мест:<br>Итоговая стоимость: (?) | Здесь будет         |
| смену     |                                                |                                            | отображаться        |
|           | Выбор льготной категорий ребенка*              |                                            | информация о        |
|           | л /                                            |                                            | количестве квот и   |
| Выберите  | ·                                              |                                            | стоимости путевки   |
| категорию |                                                |                                            | после того, как     |
| ребенка   |                                                |                                            | выберете Смену и    |
|           | _                                              |                                            | Льготную категорию. |
|           |                                                |                                            |                     |
|           |                                                |                                            | Если свободных мест |
|           |                                                |                                            | 0,                  |
|           |                                                |                                            | ваше заявление      |
|           |                                                |                                            | попадает в резерв!  |

|                                            |                                                                                     | *                                                                        |                                                                                                    | Q Д Козлова А. А. 🧐 -                                                                                        |
|--------------------------------------------|-------------------------------------------------------------------------------------|--------------------------------------------------------------------------|----------------------------------------------------------------------------------------------------|----------------------------------------------------------------------------------------------------|
|                                            |                                                                                     | Информация для родителей                                                 | Каталог детских лагерей                                                                                                    | й Контакты и режим работы                                                                                    |
|                                            |                                                                                     | Подать заявле                                                            | ние                                                                                                    |                                                                                                    |
|                                            |                                                                                     | Выбор лагеря*                                                            |                                                                                                    |                                                                                                    |
|                                            | Далее<br>необходимо<br>забронировать<br>квоту и<br>перейти к<br>подаче<br>заявления | <br>Обращаем внимание, на заполнени<br>отправка заявления будет невозмох | *<br>триот11"" ~<br>•<br>• триот11"" ~<br>•<br>• триот11"" ~<br>•<br>•<br>•<br>•<br>•<br>•<br>•<br>•<br>•<br>•<br>•<br>•<br>•<br>•<br>•<br>•<br>•<br>•<br>• | Свободных мест: <b>38</b> (из 38)<br>Итоговая стоимость: <b>О ₽</b> ()<br>сле чего бронь места будет снята и |
| ОБРАТИТЕ В<br>На заполнение з<br>дается 15 | нимание!<br>заявления вам<br>минут!                                                 |                                                                          |                                                                                                    |                                                                                                    |

Горячая линия для родителей 8 (8212) 301679

Пошаговая инструкция по заполнению заявления

#### 📀 📀 ГИС ЭО 🔓 гисео - Поиск в Go... 🥥 🌍 гис эо педагоги 🔇 Adobe Acrobat

G Q 🖻 🛧 🗐 🔲 🔥 🗄

-

0.

|                                |          | <b>*</b>                                      |                            | Q Д Козлова А. А. 🐼 🗸           |
|--------------------------------|----------|-----------------------------------------------|----------------------------|---------------------------------|
| Выберите                       |          | Информация для родителей                      | Каталог детских лагерей    | Контакты и режим работы         |
| первоочередное право, если оно |          | Подать заявле                                 | ение                       |                                 |
| отсутствует, то                |          | Выбор лагеря*                                 |                            |                                 |
| выбирать в списке              |          | ДООЦ "Гренада"<br>Выбор первоочередного права | ребенка                    | ободных мест: <b>38</b> (из 38) |
| необходимо                     |          | Дети, указанные в ч. 6 ст. 46 Зако            | на № 3- ? Ит               | оговая стоимость: О ₽ ⊘         |
| «Первоочерелное                |          | Наименование подтверждаюш                     | его документа* Номе        | р* Дата*                        |
|                                | <b>_</b> |                                               |                            |                                 |
| ilpube oregreibyer//           |          | Персональные данные                           | заявителя                  |                                 |
|                                |          | Фамилия*                                      | Имя*                       | Отчество                        |
| Если есть                      |          | Козлова                                       | Александра                 | Андреевна                       |
| первоочередное                 |          | Дата рождения*                                | снилс•                     | Гражданство•                    |
| право, то                      |          | 13.04.1997                                    | 172-344-165 52             | Российская Федерация 🗸          |
| обязательно указать            |          | Телефон•                                      | Электронная почта*         |                                 |
| «Наименование                  |          | +7(904)2366062                                | sashalovesgosha@icloud.cor | )                               |
| полтвержлаюшего                |          |                                               |                            |                                 |
| локумента»                     |          | Адрес регистрации                             | Dečeu                      | Hanna Sun Sanna                 |
| иномер» и «Пата                |          | Регион                                        | Раион                      | паселенный пункт                |
| Помери и удага                 |          | Респуолика коми о                             |                            | г сыктывкар                     |
| выдачи»                        |          | Район населенного пункта                      | Улица*                     | Дом*                            |
|                                |          |                                               | ул Шолохова                | 10                              |
|                                |          | Строение                                      | Корпус                     | Квартира                        |
|                                |          |                                               |                            | ] [ 7                           |
|                                |          |                                               |                            |                                 |

#### Адрес проживания

Адрес регистрации и адрес проживания совпадают

Район

Регион\*

Населённый пункт\*

🔇 🔇 ГИС ЭО 💪 гисео - Поиск в Go... 🄇 🔇 гис эо педагоги 🔇 Adobe Acrobat

09:26

|                                                                                            | Адрес регистраци<br>Регион*<br>Республика Коми<br>Район населенного пунк<br>Строение | И Район Та Улица* ул Шолохова Корпус     |   | Населённый пункт*<br>ГСыктывкар<br>Дом*<br>50<br>Квартира |
|--------------------------------------------------------------------------------------------|--------------------------------------------------------------------------------------|------------------------------------------|---|-----------------------------------------------------------|
| Обязательно заполняем<br>полную и достоверную<br>информацию в заявлении                    | Адрес проживания<br>Дрес проживания                                                  | а<br>а<br>рес проживания совпадают       |   | 77                                                        |
| Поля, помеченные красной<br>звёздочкой, обязательны к                                      | Регион*<br>Республика Коми<br>Район населенного пунк                                 | Район<br>~<br>та Улица*                  |   | Населённый пункт*<br>ГСыктывкар<br>Дом*                   |
| заполнению! Если они не<br>будут заполнены, то заявление<br>нельзя будет зарегистрировать. | Строение                                                                             | ул Шолохова                              |   | 50<br>Квартира                                            |
|                                                                                            | Документ удостоверяюц<br>Паспорт                                                     | ций личность заявителя*                  |   | Серия*                                                    |
|                                                                                            | Номер*                                                                               | Дата выдачи*                             | • | Кем выдан*<br>отделом уфмс России пс                      |
|                                                                                            | Код подразделения*                                                                   |                                          |   |                                                           |
|                                                                                            | Персональные дан<br>А Внести существующие<br>Кем вы являетесь ребени                 | ные ребёнка<br>сведения о роббике<br>ку* |   |                                                           |
|                                                                                            | Родитель<br>Фамилия ребёнка*                                                         | Имя ребёнка*                             |   | ~<br>Отчество ребёнка                                     |

۲

0.

12:24

Летний отдых в учреждениях Республики Коми |Портал

🛪 Авиабилеты 🖇 Яндекс 🖾 Почта Mail.ru 🏘 Телефонный спра 🌄 sostav\_i\_telefoni\_n 🗅 SED. Redirect 🗋 https://msed.rkom

### В этом поле необходимо вручную выбрать «Родитель» из ниспадающего списка

Обязательно заполняем полную и достоверную информацию в заявлении. Поля, помеченные красной звёздочкой, обязательны к заполнению. ВНИМАНИЕ! Для подтверждения льготной

для подтверждения льготной категории (ЗА исключением категорий – дети проживающие в арктической зоне и дети граждан принимающих участие в СВО), необходимо прикрепить фото (скан) подтверждающего документа!!!

Цi

Y

Я

(2)

Y

| Персональные данные ребёнка                                          |                         |
|----------------------------------------------------------------------|-------------------------|
| Яр Внести существующие сведения о ребёнке                            |                         |
| Кем вы являетесь ребенку*                                            |                         |
| Родсталь                                                             |                         |
| Фамилия ребёнка* Отчество ребёнка                                    |                         |
|                                                                      |                         |
| Дата рождения* СНИЛС*                                                |                         |
| дд.мм.гггг                                                           |                         |
| Гражданство* Место рождения*                                         |                         |
| Российская Федерация -                                               |                         |
| Документ, подтверждающий льготную категорию* Наименование документа* |                         |
| Выберите файл   Файл не выбран                                       |                         |
| Максимально допустимый размер файла – 50 Мб                          |                         |
| Серия документа* Номер документа*                                    |                         |
|                                                                      |                         |
| Дата выдачи документа* До какого числа действителен докуме           | нт                      |
| ад.мм.гггг                                                           |                         |
|                                                                      |                         |
| Тип организации образовательной организации*                         |                         |
| Общеобразовательная ~                                                |                         |
| Образовательная организация* Класс или курс обучения                 |                         |
| МАОУ «СОШ №4» ~                                                      |                         |
|                                                                      |                         |
| Ознакомлен со следующими документами                                 |                         |
| Условия пребывания в выбранном лагере*                               | Ļ                       |
|                                                                      |                         |
| Правила внутреннего распорядка в выбранном ДОЛ*                      | <u>+</u>                |
|                                                                      |                         |
| Правила использования мобильных телефонов в лагере*                  | <u>+</u>                |
|                                                                      |                         |
| Условиями оферты/договора в выбранном ДОЛ•                           | $\overline{\mathbf{T}}$ |
|                                                                      |                         |
|                                                                      |                         |

Р 📱

🔇 🔇 ГИС ЭО 💪 гисео - Поиск в Go... 🥥 🔇 гис зо педагоги 🔇 Adobe Acrobat

|                                      | Общеобразовательная ч                                                                              |
|--------------------------------------|----------------------------------------------------------------------------------------------------|
|                                      | Образовательная организация*         Класс или курс обучения           МАОУ «СОШ №4»         -     |
|                                      | Ознакомлен со следующими документами                                                               |
|                                      | <ul> <li>условия пребывания в выбранном лагере*</li> </ul>                                         |
| Для того, чтобы<br>заявление         | <ul> <li>Правила внутреннего распорядка в выбранном ДОЛ*</li> </ul>                                |
| зарегистрировалось,<br>необходимо    | <ul> <li>Правила использования мобильных телефонов в лагере*</li> </ul>                            |
| ознакомиться со всеми<br>документами | <ul> <li>Условиями оферты/договора в выбранном ДОЛ*</li> <li>Заявитель дает согласие на</li> </ul> |
| (поставить галочки!)                 | <ul> <li>Обработку персональных данных заявителя и ребенка (детей)*</li> </ul>                     |
|                                      | Пребывание ребенка в лагере в условиях ограничительных мер-й 🛓                                     |
|                                      | ✓ Медицинское вмешательство*                                                                       |
| Когда все заполните и                | <ul> <li>Виды активностей (в т.ч. фото и видеосъемку) ребенка в лагере*</li> </ul>                 |
| поставите галочки,<br>нужно          | <ul> <li>Получение уведомлений по электронной почте и по номеру телефона*</li> </ul>               |
| зарегистрировать<br>заявление        | Зарегистрировать заявление                                                                         |

Горячая линия для родителей 8 (8212) 301679

🔇 🔇 ГИС ЭО 💪 гисео - Поиск в Go... 🔇 🔇 гис зо педагоги 🔇 Adobe Acrobat

| *                                                                                                    |                         | Q Д Козлова А. А. 🥳      |                                                                                   |
|----------------------------------------------------------------------------------------------------|-------------------------|--------------------------|-----------------------------------------------------------------------------------|
| Информация для родителей                                                                                                    | Каталог детских лагерей | Контакты и режим работы  |                                                                                   |
| Мои заявления<br>Заявление №659 от 19.03.202 Очередник ©<br>Детский оздоровительный лагеры: Детский оздоровительно-образовательный<br>центр Тренада" |                         |                          | Ваше заявление<br>зарегистрировано, вы<br>увидите его в вашем<br>личном кабинете. |
| Имя ребенка: Басков Иван Денисович<br>"З смена "Академия #патриот11""<br>26.03.2025 - 01.04.2025 6 дн                                                | Коммент                 | арий к статусу заявления | В дальнейшем, при<br>изменении статуса у                                          |
|                                                                                                    |                         |                          | заявления (доработка,<br>запрос дополнительной<br>информации, на оплату),         |

вам придет уведомление в личный кабинет на данном сайте.